# Curso de Informática Básica

# Módulo 7 - Google Drive: Armazenamento e Compartilhamento na Nuvem

#### MÓDULO 7 - GOOGLE DRIVE: ARMAZENAMENTO E COMPARTILHAMENTO NA NUVEM

Neste módulo, você aprenderá a usar o Google Drive para guardar seus arquivos com segurança, acessar documentos de qualquer lugar e compartilhar informações com outras pessoas. O armazenamento em nuvem é uma das ferramentas mais úteis e práticas do mundo digital.

## 1. O QUE É A NUVEM?

A "nuvem" (cloud) é um espaço digital onde você pode guardar arquivos sem ocupar espaço no seu computador. Tudo é salvo em servidores na internet e pode ser acessado com uma conta e conexão.

Exemplos de serviços de nuvem:

- Google Drive
- Dropbox
- OneDrive
- iCloud

#### 2. O QUE É O GOOGLE DRIVE?

O Google Drive é o serviço de nuvem do Google. Ele oferece:

- 15 GB de espaço gratuito
- Armazenamento de documentos, imagens, vídeos, planilhas, PDFs e mais
- Integração com Gmail e Google Docs
- Acesso via computador e celular

#### 3. COMO ACESSAR O GOOGLE DRIVE

- 1. Vá até www.drive.google.com
- 2. Faça login com seu e-mail do Gmail

3. Você verá sua área de trabalho com os arquivos armazenados

#### 4. COMO ENVIAR (FAZER UPLOAD) DE ARQUIVOS

- Clique em "Novo" > "Upload de arquivo"
- Escolha o arquivo no seu computador
- Aguarde o envio
- O arquivo ficará disponível na lista de arquivos

Você também pode arrastar o arquivo diretamente para a tela do Drive.

#### 5. COMO CRIAR DOCUMENTOS NA NUVEM

No menu "Novo", você pode criar:

- Documentos Google (como o Word)
- Planilhas Google (como o Excel)
- Apresentações Google (como o PowerPoint)
- Formulários Google (pesquisas, cadastros)

Todos os documentos são salvos automaticamente na nuvem.

## 6. COMO ORGANIZAR SEUS ARQUIVOS

- Crie pastas: "Novo" > "Pasta" > nomeie
- Mova arquivos com o mouse para dentro das pastas
- Renomeie arquivos com clique direito > "Renomear"
- Use cores para destacar pastas (clique direito > "Alterar cor")

## 7. COMO COMPARTILHAR ARQUIVOS

- 1. Clique com o botão direito no arquivo > "Compartilhar"
- 2. Digite o e-mail da pessoa
- 3. Escolha se a pessoa pode:

- Apenas visualizar
- Comentar
- Editar
- 4. Clique em "Enviar"

Você também pode gerar um link e compartilhar pelo WhatsApp, e-mail ou redes sociais.

#### 8. SEGURANÇA E PRIVACIDADE NO DRIVE

- Só compartilhe arquivos com pessoas confiáveis
- Não armazene senhas ou dados bancários em documentos públicos
- Use senhas fortes em sua conta
- Ative a verificação em duas etapas

Dica: revise os arquivos compartilhados em: "Compartilhados comigo"

#### 9. VANTAGENS DO GOOGLE DRIVE

- Acesso de qualquer lugar com internet
- Compartilhamento rápido
- Backup automático (sem risco de perder tudo)
- Colaboração em tempo real com outras pessoas
- Economia de espaço no seu computador ou celular

10. USOS PRÁTICOS DO GOOGLE DRIVE

- Guardar currículos, trabalhos escolares e certificados
- Criar planilhas de controle pessoal ou financeiro
- Compartilhar materiais com colegas, clientes ou professores
- Acessar arquivos durante entrevistas ou reuniões

EXERCÍCIO FINAL

- 1. Acesse o site do Google Drive com sua conta do Gmail.
- 2. Crie uma pasta chamada "Curso Informática".
- 3. Faça upload de um documento qualquer (pode ser um currículo ou imagem).
- 4. Compartilhe esse arquivo com um colega (visualização).
- 5. Crie um documento no Google Docs com o título "Minha Rotina Diária" e escreva 5 linhas.

# CONCLUSÃO

O Google Drive oferece liberdade e segurança para seus arquivos. Saber usar a nuvem é um grande diferencial pessoal e profissional. Com essa habilidade, você estará pronto para estudar, trabalhar e compartilhar com mais agilidade e confiança. No próximo módulo, vamos explorar o Excel e planilhas de controle simples.